# **BUSINESS EXCELLENCE APPRECIATION MODULES**

## How do I Access?

### Click on - https://www.tmtctata.com/iDH/ttu/

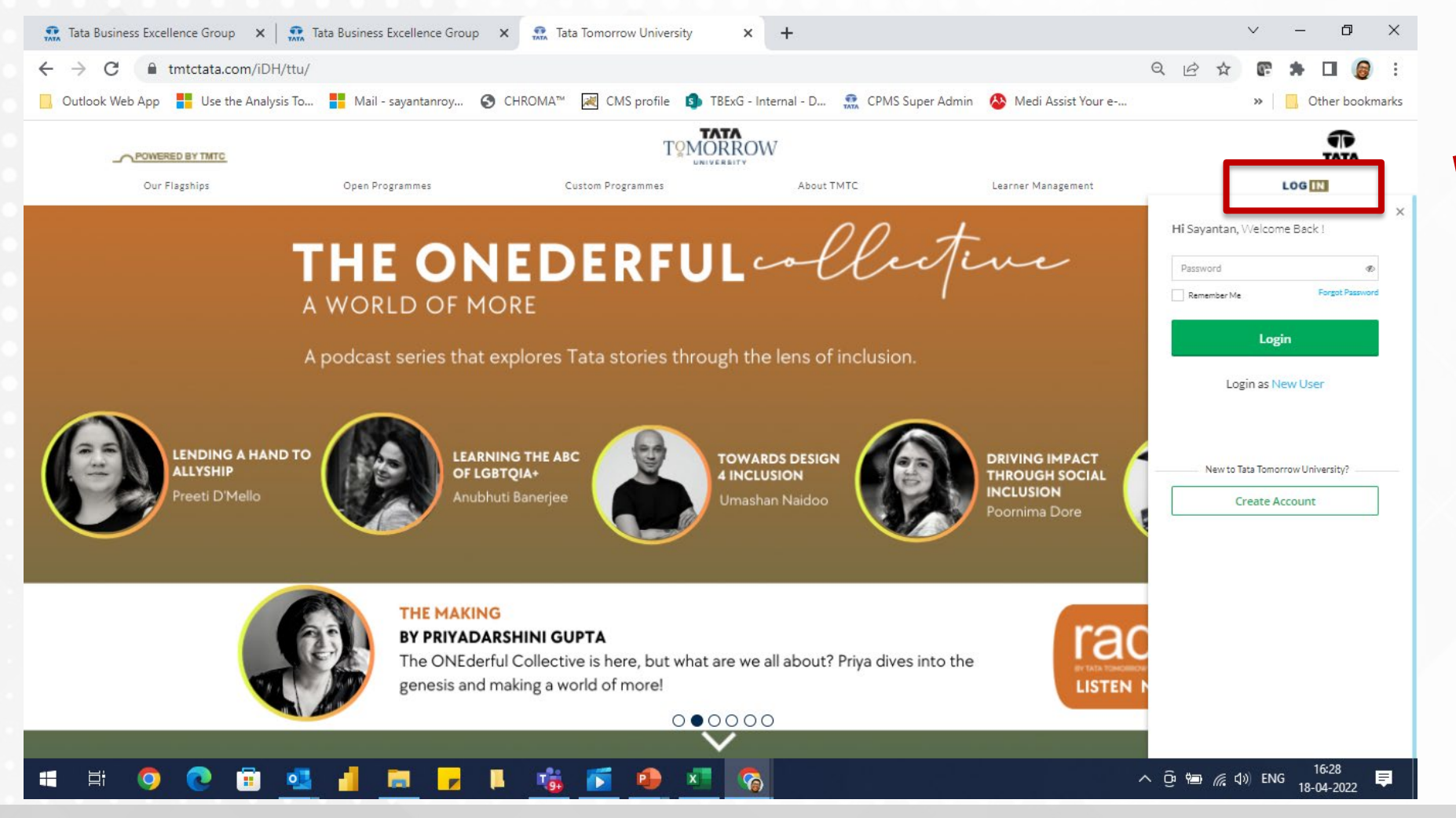

Login to the website, if you have already registered to the TTU website.

Note – the ID and Password is different from Tatabex.com website. You can use your tata email address and register to TTU.

### Click on - https://www.tmtctata.com/iDH/ttu/

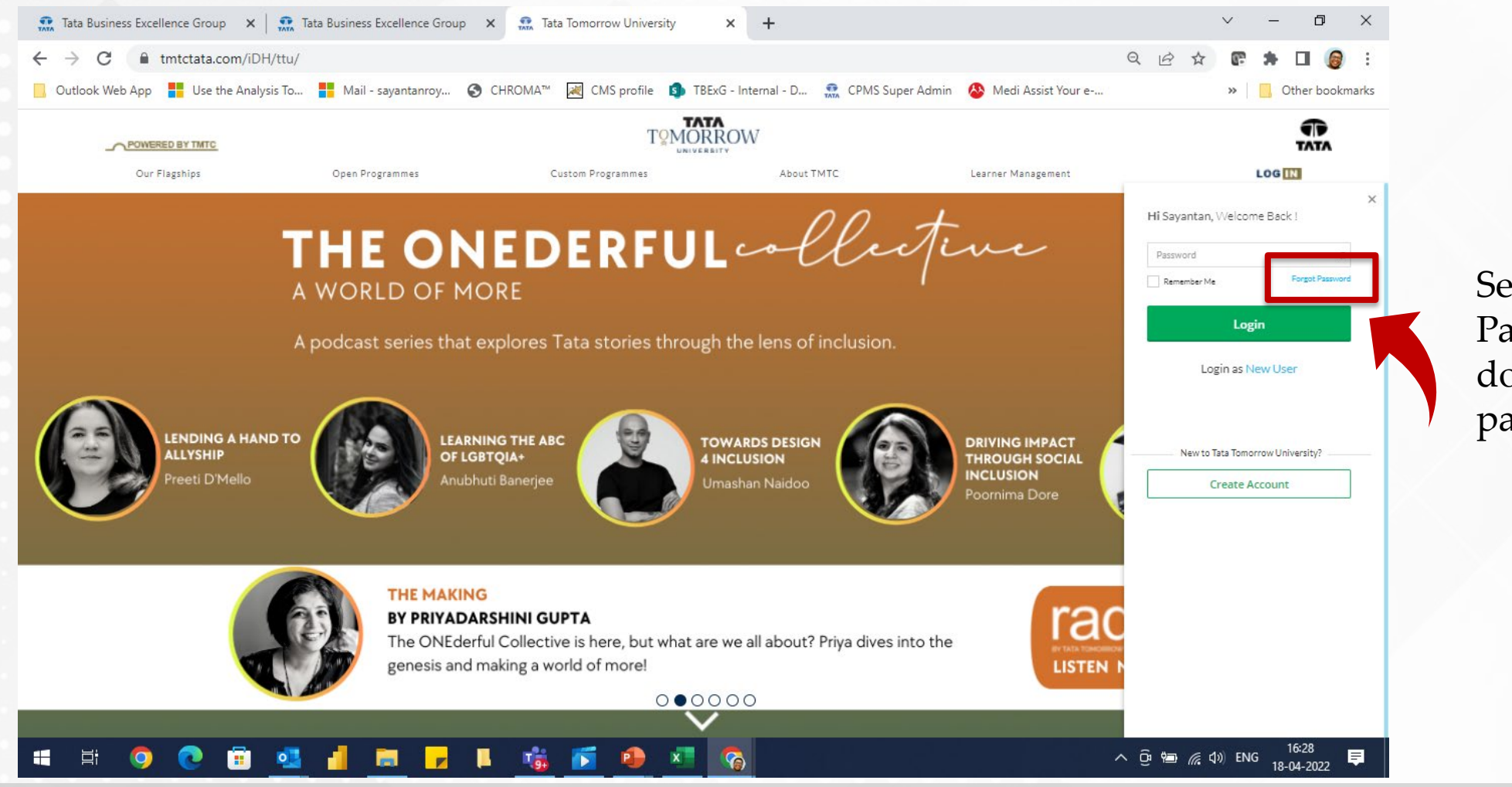

Select the 'Forgot Password' option, if you do not remember the password.

#### Click on - https://www.tmtctata.com/iDH/ttu/ TATA **T**<sup>Q</sup>MORROW POWERED BY TMTC **Our Flagships Open Programmes Custom Programmes** Learner Management About TMTC LOG IN THE ONEDERFUL collection ← Forgot Password A WORLD OF MORE How you want to go... A podcast series that explores Tata stories through the lens of inclusion. Please select one of the below option to reset password LENDING A HAND TO LEARNING THE ABC TOWARDS DESIGN DRI OTP Link ALLYSHIP OF LGBTQIA+ **4 INCLUSION** INC reeti D'Mello Anubhuti Banerjee Umashan Naidoo

×

### Click on - https://www.tmtctata.com/iDH/ttu/

×

← Forgot Password

How you want to go...

Please select one of the below option to reset password

| OTP                               | Link |
|-----------------------------------|------|
| mchaithanya@tata.com              |      |
| Identify yourself through OTP via |      |
| Empil                             |      |

If you select 'OTP', then you would need to provide your registered email id, select Email, post which you would receive an OTP via an email.

Confirm the OTP and set up a new password.

### Click on - https://www.tmtctata.com/iDH/ttu/

×

← Forgot Password

Provide Details to Continue...

mchaithanya@tata.com

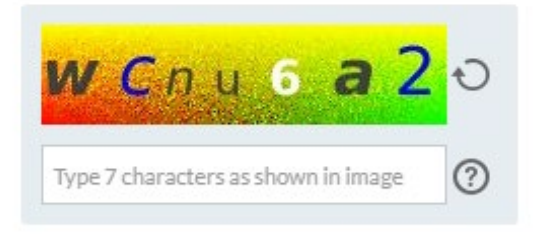

If you select 'Link', then you would need to provide your registered email id, confirm the captcha, post which you would receive a reset link via an email.

Go to the reset link email, click on the link and set up a new password.

Get Reset Link

## Step 2 – Register to Tata Tomorrow University

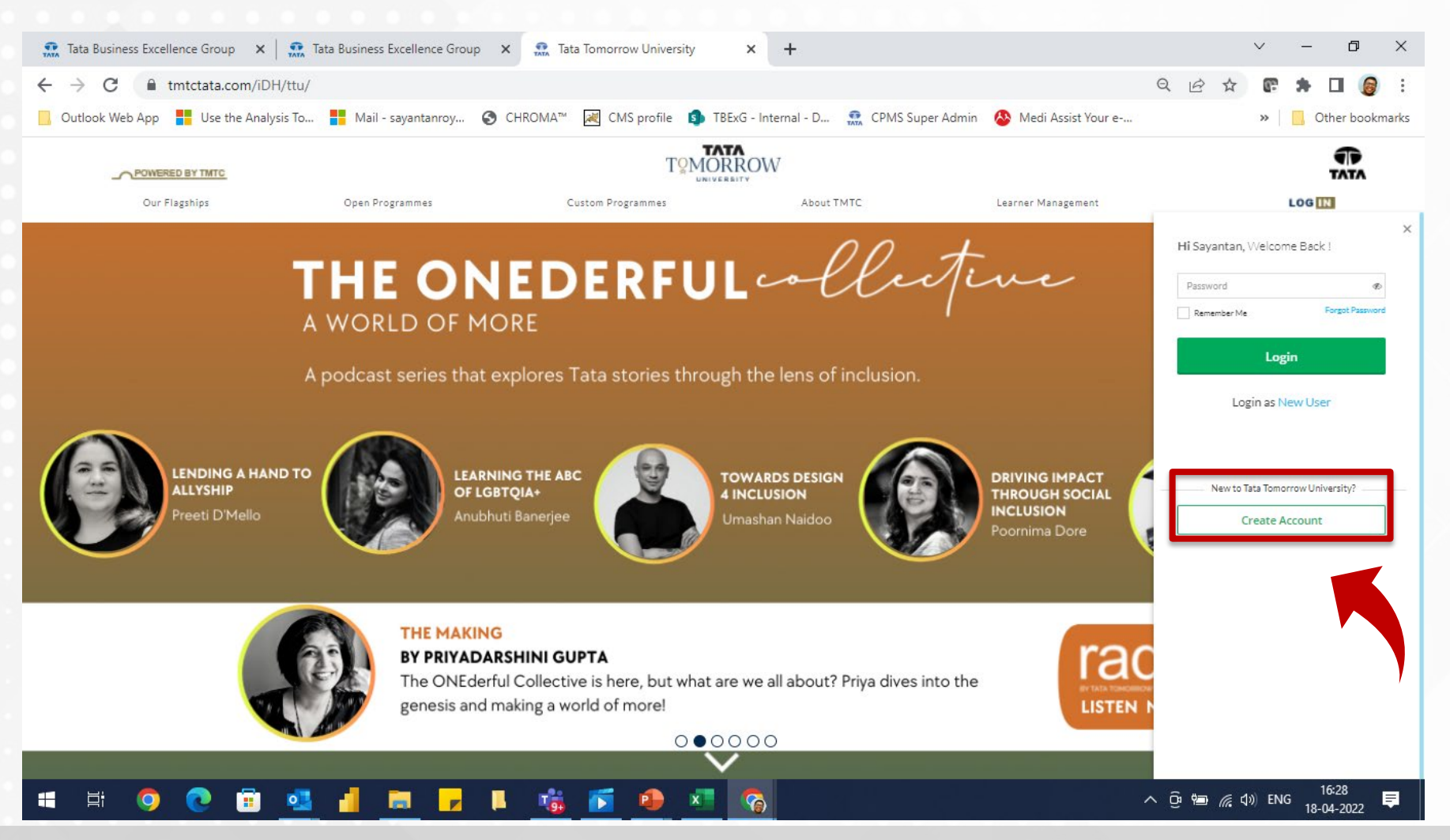

If you are a new user or new to Tata Tomorrow University, then Select the '**Create Account**' button to register.

Note – the ID and Password is different from Tatabex.com website. You can use your tata email address and register to TTU.

## Step 2 – Register to Tata Tomorrow University

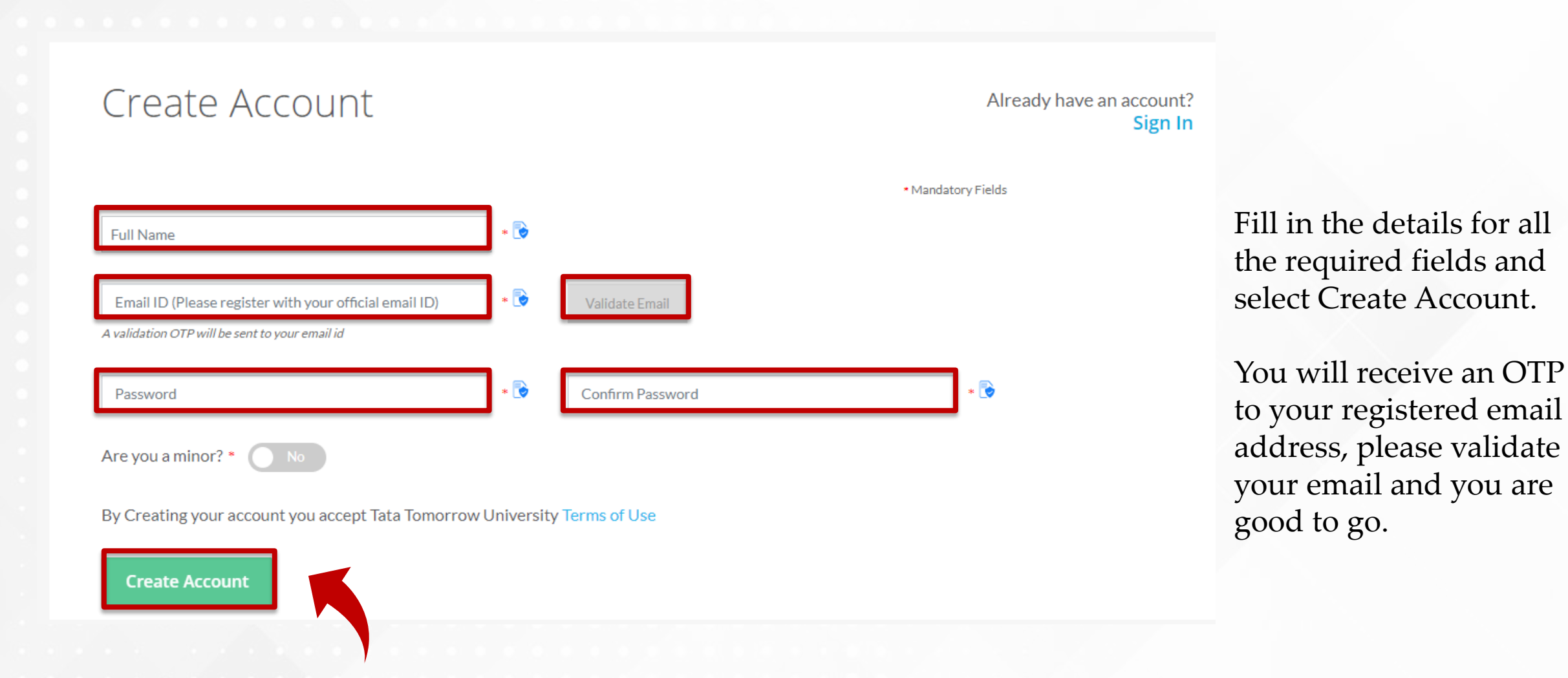

## Step 3 – Scroll down to click on TBExG page

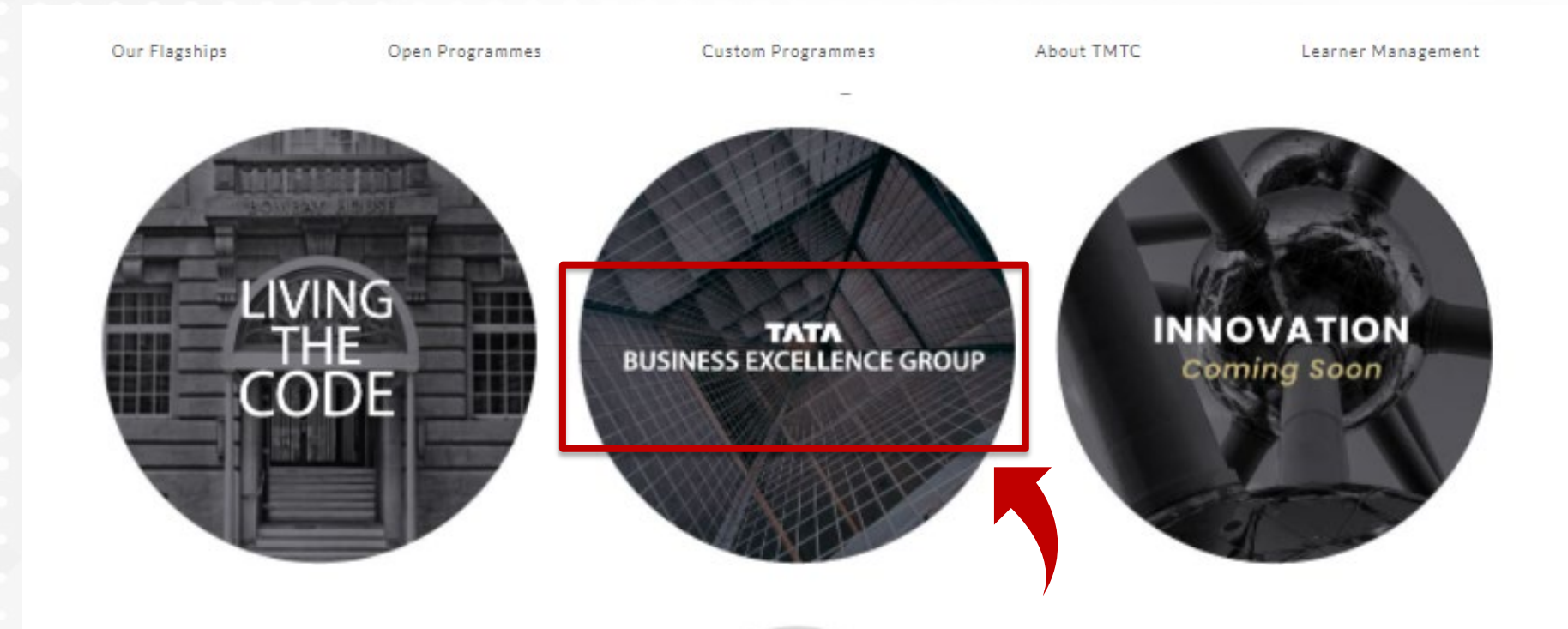

#### TATA Tomorrow University is

A unique community of learners and educators

### Step 4 – Scroll Down to access the learning Areas

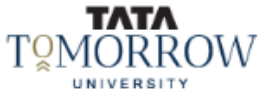

Our Flagships Open

Open Programmes 0

Custom Programmes About TMTC

Learner Management

LOG OUT

### **CAPABILITY BUILDING**

#### BUSINESS EXCELLENCE

The Business Excellence capability building programmes are geared towards preparing business leaders to achieve benchmark performance excellence. The programmes are classified into areas, to build Assessors capabilities and Champions capabilities.

EXPLORE

#### DATA EXCELLENCE

Business Excellence through Data Centricity is geared towards preparing business Users and Assessors to understand Data Management and Data Layer concepts to achieve Data Driven Decision Making for Business Performance.

#### SAFETY EXCELLENCE

The Safety Excellence capability building programmes have been designed for various levels to enhance the organization's Safety performance and culture through the adoption of Tata Safety Standards.

#### SOCIAL EXCELLENCE

These training programmes, enable Executives and Managers to appreciate the fundamentals of the Tata Affirmative Action programme. The programmes are classified into Assessor and Champions programme.

EXPLORE

EXPLORE

EXPLORE

## Step 5 – Click on each module to start learning

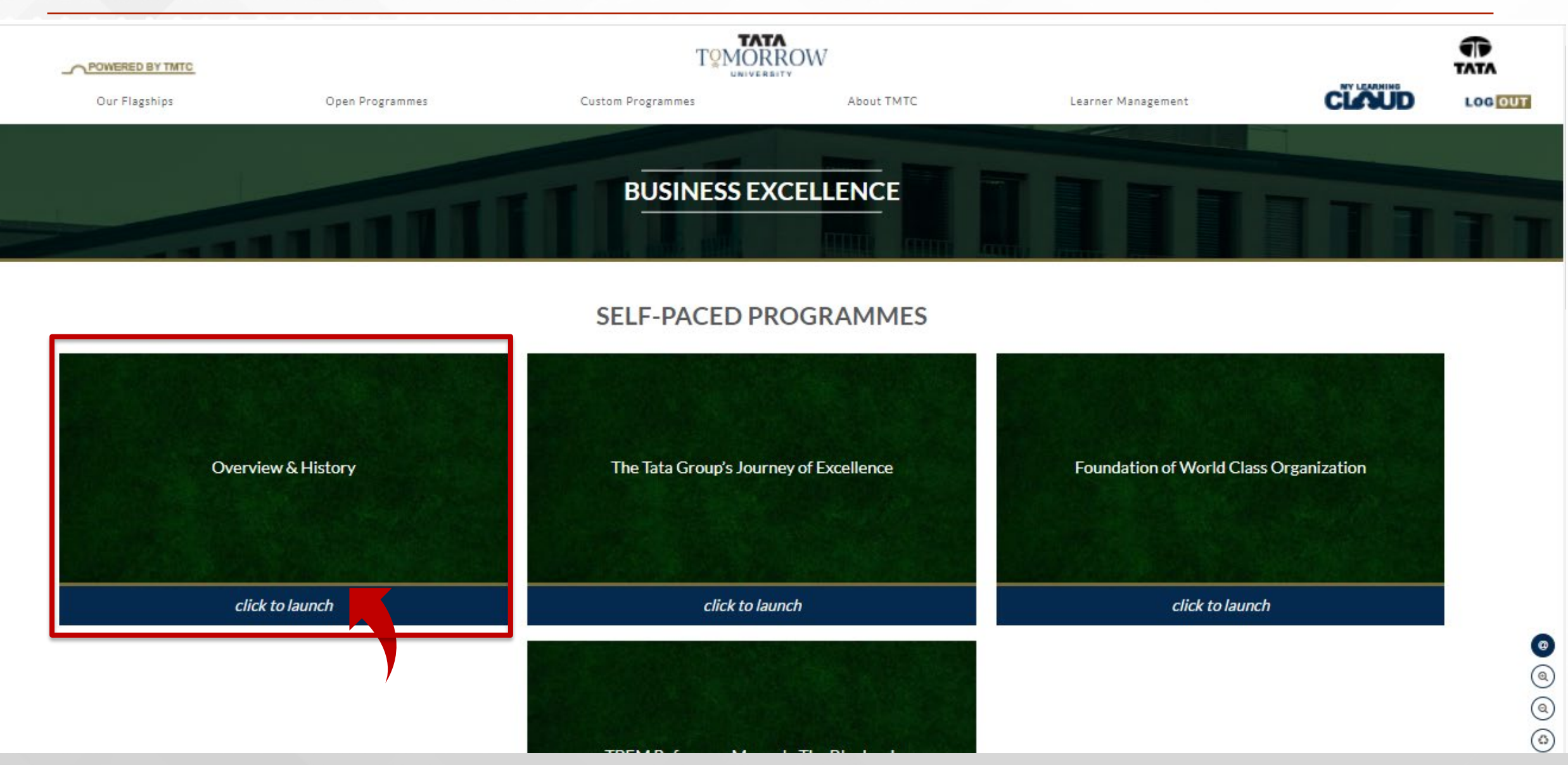

### **BEAM** Features

### Modular Structure

### Responsive, Exploratory Design Features

**Integrated Videos and Animations** 

Integrated Pre and Post Module Quiz

Module Based Certifications

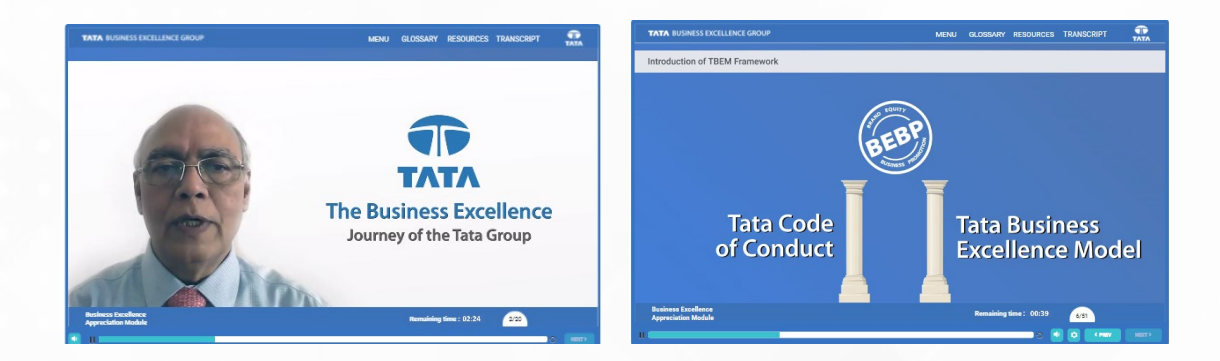

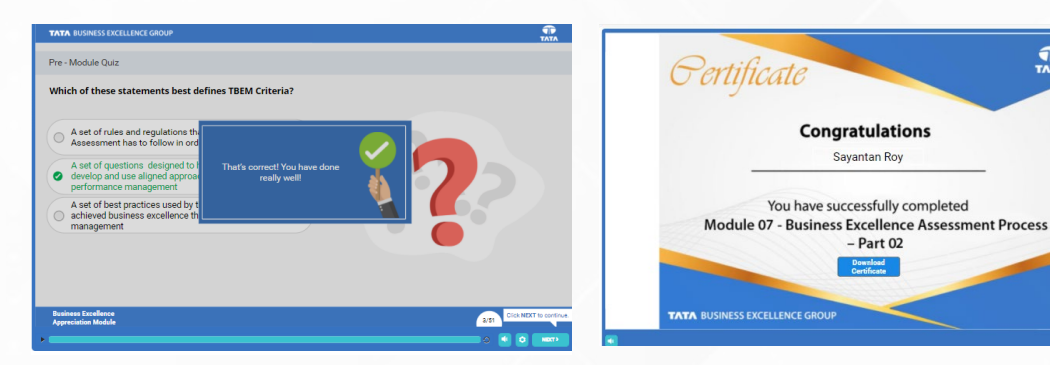

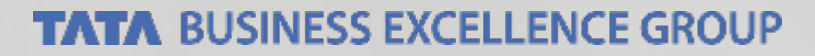

TATA

# What's in it for me?

### List of Modules

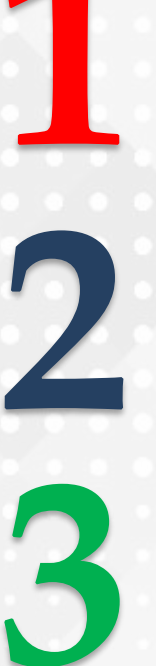

### **Overview & History**

The Tata Group's Journey of Excellence

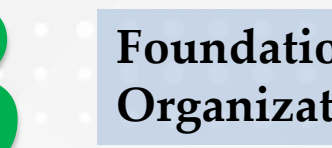

**Foundation of World Class** Organization

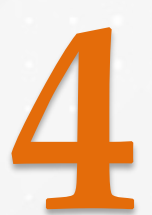

**TBEM Reference Manual**, The Bluebook

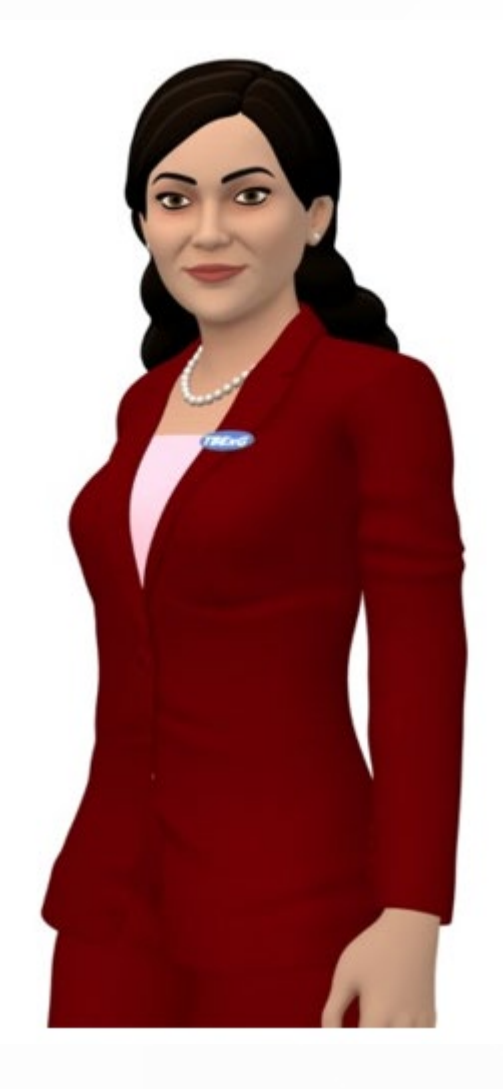

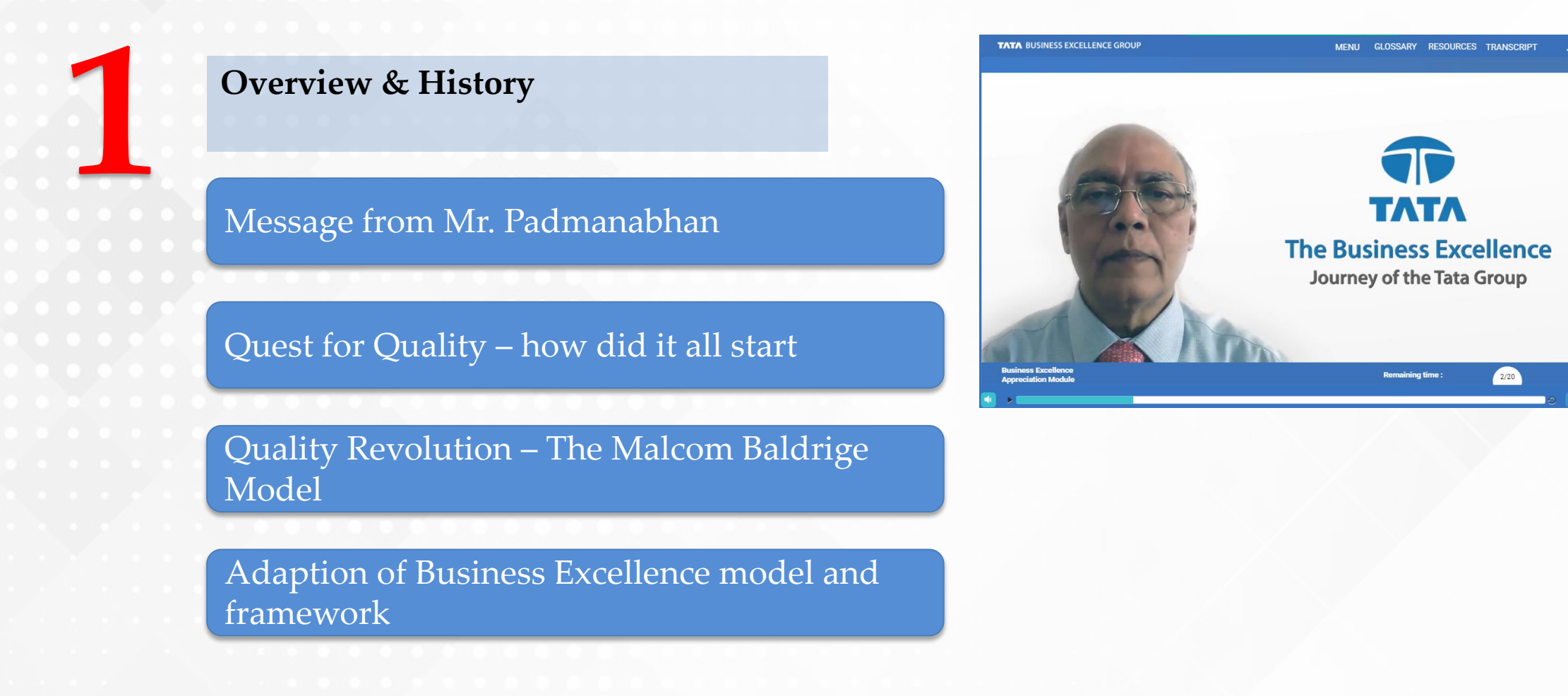

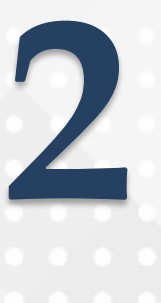

# The Tata Group's Journey of Excellence

Brand Equity Business Promotion

Tata Business Excellence Model Framework

Virtuous Cycle of Performance Excellence Journey

Short video by Mr. Subrajit Basu

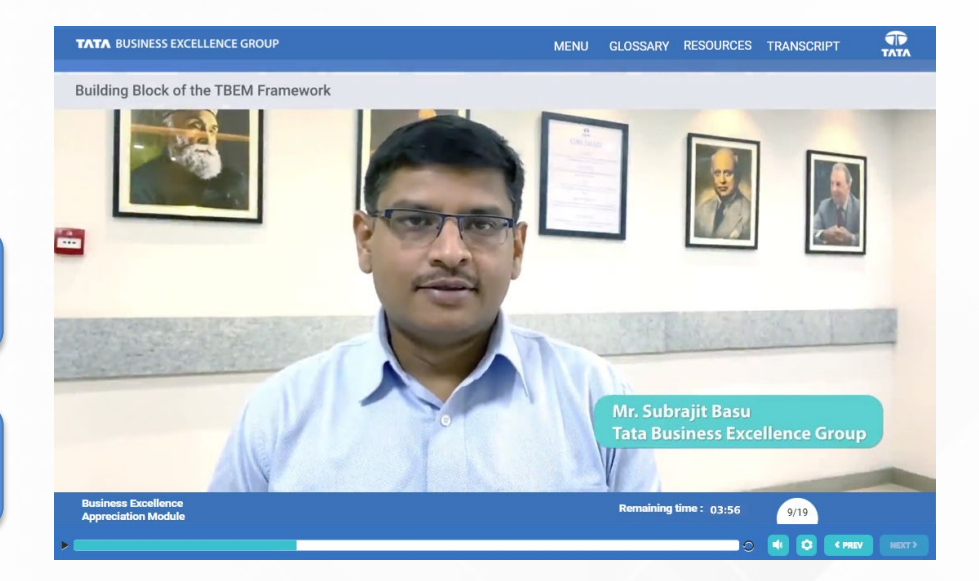

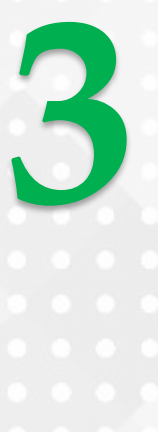

### Foundation of World Class Organization

Familiarize with Core Values of TBEM

Attributes of a World Class Organization

The structure of the Business Excellence Model

Short video by Mr. Sanjeev Singh

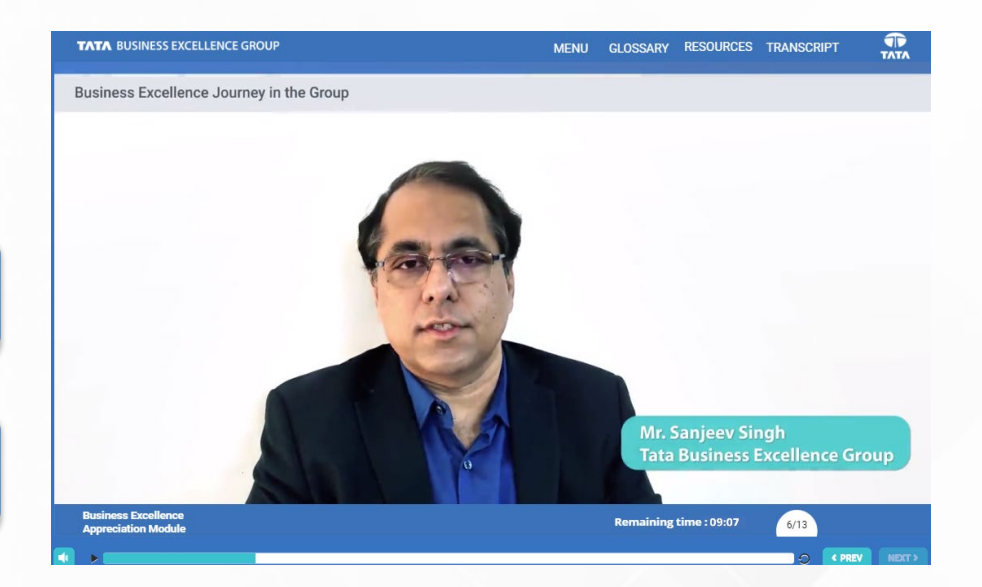

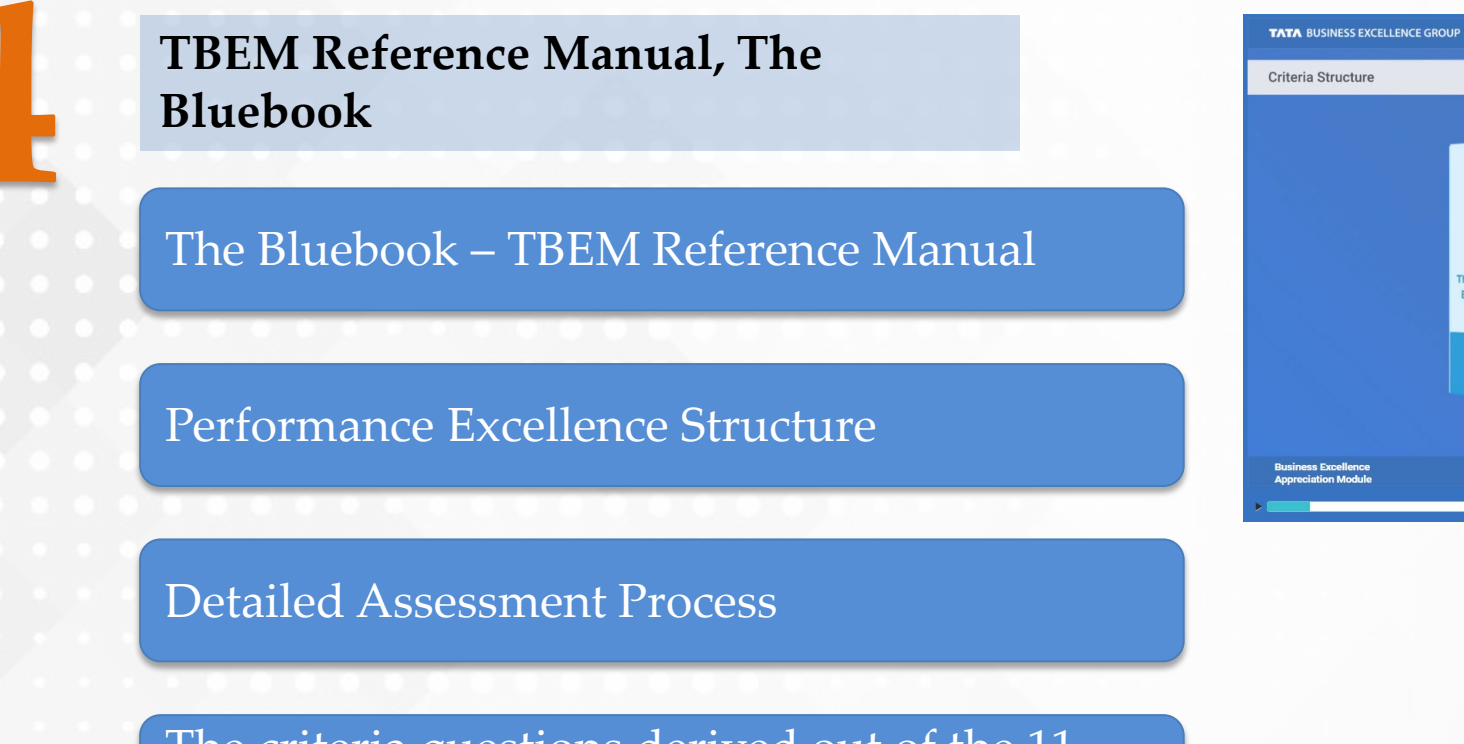

The criteria questions derived out of the 11 core values and concepts

MENU GLOSSARY RESOURCES TRANSCRIPT

18/51

The TATA Business Excellence Model

# Happy Learning!

For any support, please reach out to: Nalini Tolar - <u>ntolar@tata.com</u>, +91 86552 17349 Madhu Chaithanya - <u>mchaithanya@tata.com</u>, +91-98841 36878.